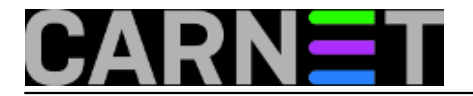

## Kako do vlastitog oblaka?

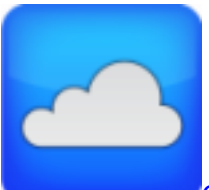

Open Media Vault [1]je NAS softver baziran na Debian Linuxu, rješenje za spremanje većih količina podataka za kućne korisnike i manje urede, ustanove. Podržava standardne protokole kao štu su NFS, Samba, ftp, ssh, rsync itd. Međutim sistemcima bi mogli biti zanimljivi pluginovi kao što su **owncloud** sa multimedijalnom podrškom ili autentikacija korisnika iz LDAP imenika. S ovim dodacima OMV može poslužiti za nešto više od NAS rješenja.

Za ovaj test je korišten stariji PC hardware sa "low cost" hard diskovima. Za spajanje 2 x 2 TB SATA diskova nove generacije dodan je PCI 2 X SATA kontroler.

Osnovni OMV sustav zahtijeva minimalno 2 GB diskovnog prostora, za što smo iskoristili stari 80 GB IDE disk te minimalno 1 GB radne memorije. Minimalni zahtjevi su bili zadovoljeni moglo se krenuti sa testiranjem. Instalirao sam zadnje rasploživo izdanje Open Media Valut 0.5.0.24. Ovo izdanje vezano je za Debian Squeeze.

Proces instalacije nećemo posebno komentirati, nego dati ubrzani pregled razlika u odnosu na standardni Debian.

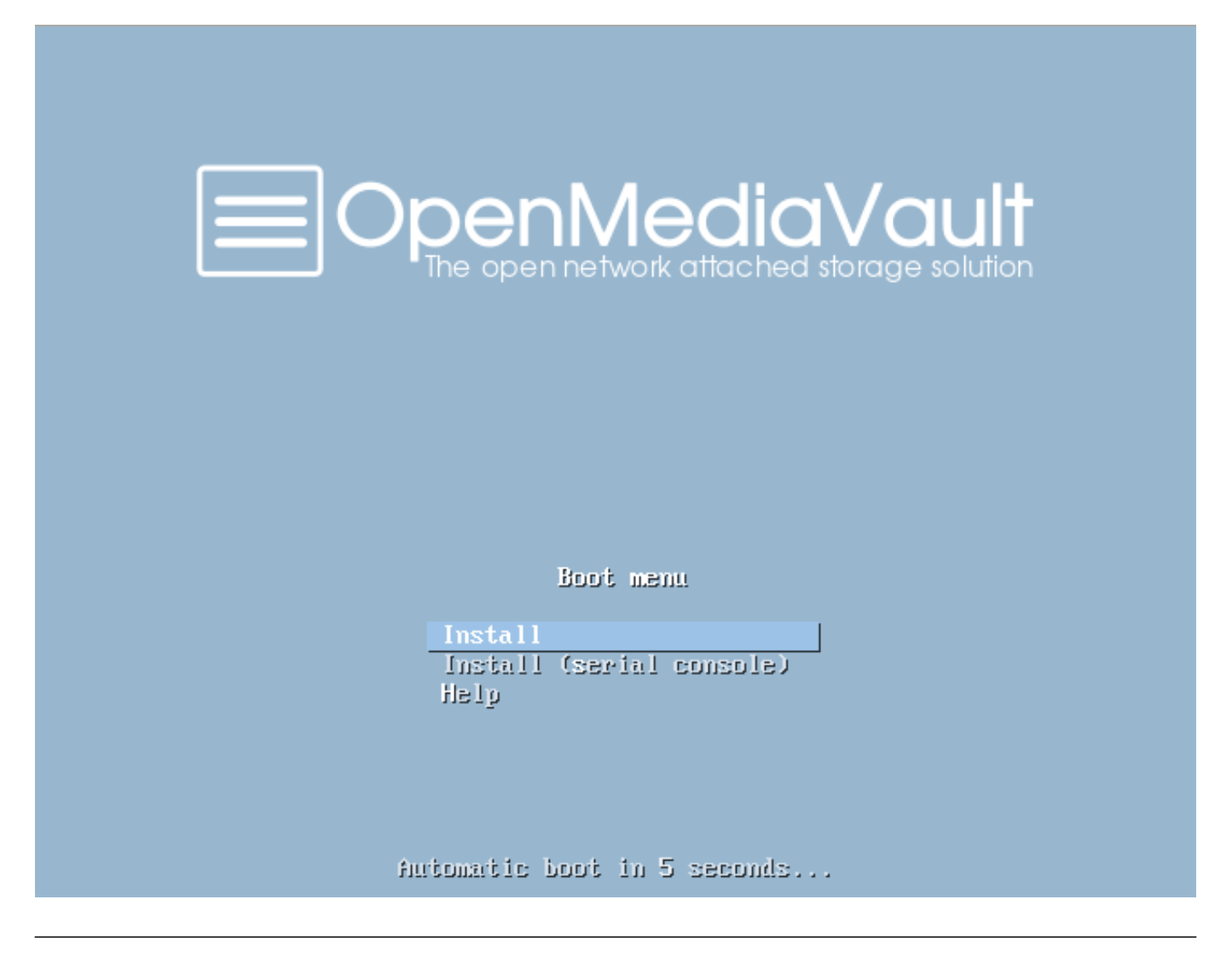

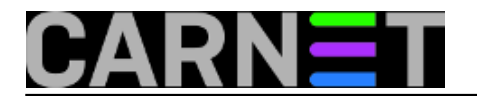

Odabir: Install Select a language -> English Select your location ->Other->Europe->Croatia Configure locales -> US Select a keyboard layout -> Croatian Configure the network -> "postavite statički IP ili pustite DHCP"

<Tab> moves; <Space> selects; <Enter> activates buttons

Ako koristimo lokalni DHCP bez DNS-a ostavlja se ponuđeni odabir, u protivnom zadajemo postavke.

|                                                             | I [!] Configure the network                                                                                                    |            |
|-------------------------------------------------------------|----------------------------------------------------------------------------------------------------|------------|
| Please enter                                                | the hostname for this system.                                                                                                    |            |
| network. If y<br>network admin<br>you can make<br>Hostname: | ou don't know what your hostname should be, consult y<br>istrator. If you are setting up your own home network<br>something up here. | Jour<br><, |
| openmediavaul                                               |                                                                                                    |            |
| <go back=""></go>                                           | <continue></continue>                                                                                                    |            |
|                                                             |                                                                                                    |            |

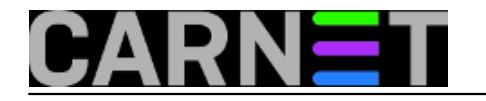

#### [!] Configure the network

| The domain              | name i  | s the  | part of | your   | Internet  | address  | s to t | he righ | it of |
|-------------------------|---------|--------|---------|--------|-----------|----------|--------|---------|-------|
| your host               | name.   | It is  | often s | omethi | ing that  | ends in  | .com,  | .net,   | .edu, |
| or .org.                | If you  | are se | tting u | p a ho | ome netwo | ork, you | can m  | nake    |       |
| something<br>computers. | up, but | make   | sure yo | u use  | the same  | e domain | name   | on all  | your  |

Domain name:

local

<Go Back>

<Continue>

#### <Tab> moves; <Space> selects; <Enter> activates buttons

Set up users and passwords-Root password Set up users and passwords-Re-enter to verify

Specifično je da u instalaciji OMV ne stvara običnog korisnika.

Za instalaciju OMV sistema uzmemo "sve u jedan" instalaciju na stari IDE disk sdc.

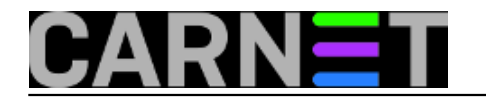

| If you continue, the changes listed below will<br>disks. Otherwise, you will be able to make fur                                              | l be written to the<br>rther changes manually. |
|----------------------------------------------------------------------------------------------------|------------------------------------------------|
| The partition tables of the following devices<br>SCSI1 (0,0,0) (sdc)                                                                          | are changed:                                   |
| The following partitions are going to be forma<br>partition #1 of SCSI1 (0,0,0) (sdc) as exter<br>partition #5 of SCSI1 (0,0,0) (sdc) as swap | atted:<br>4<br>D                               |
| Write the changes to disks?                                                                                                    |                                                |
| <mark><yes></yes></mark>                                                                                                    | <no></no>                                      |
|                                                                                                    |                                                |

Nakon završenog particioniranja i instalacije sistema slijede odabiri:

Configure the package manager -> Croatia Configure the package manager-Debian archive mirror -> ftp.carnet.hr Configure the package manager-HTTP proxy information -> none

Slijedi još konfiguracija apt-a i instalacija GRUB loadera. Time je obavljena osnovna instalacija. Nakon restarta prvi puta se podiže Open media vault server.

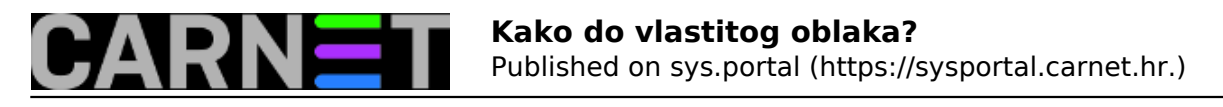

Setting console screen modes. Skipping font and keymap setup (handled by console–setup). Setting up console font and keymap...done. INIT: Entering runlevel: 2 Using makefile–style concurrent boot in runlevel 2. Starting portmap daemon...Already running.. Starting NFS common utilities: statd. Starting watchdog keepalive daemon: wd\_keepalive. Starting enhanced syslogd: rsyslogd. Starting daemon monitor: monit. Starting ACPI services.... Starting anac(h)ronistic cron: anacron. Starting web server: apache2. Starting system message bus: dbus. Starting periodic command scheduler: cron. Starting statistics collection and monitoring daemon: collectd. Starting Avahi mDNS/DNS–SD Daemon: avahi–daemon. Loading cpufreq kernel modules...done (none). CPUFreq Utilities: Setting conservative CPUFreq governor...disabled, governor no t available...done. Starting MD monitoring service: mdadm ——monitormdadm: No mail address or alert c ommand – not monitoring. Starting OpenMediaVault engine daemon: omv–engined. Stopping watchdog keepalive daemon...

Starting MD monitoring service: mdadm ——monitormdadm: No mail address or alert c ommand — not monitoring. failed! Starting OpenMediaVault engine daemon: omv–engined. Stopping watchdog keepalive daemon... Starting watchdog daemon.... OpenMediaVault 0.5.0.24 (Sardaukar) openmediavault tty1 Copyright (C) 2009–2013 by Volker Theile. All rights reserved.

To manage the system visit the OpenMediaVault web management interface via a web browser:

eth0: 192.168.5.156

The default web management interface administrator account has the username 'admin' and password 'openmediavault'. It is recommended that you change the password for this account via the web management interface or using the 'omv-firstaid' CLI command.

For more information regarding this appliance, please visit the web site: http://www.openmediavault.org

Ulogiramo se kao "root" sa lozinkom koju smo odabrali tokom instalacije, pokrenemo naredbu:

#omv-firstaid

Podesimo Web GUI parametre i Web GUI administratorsku lozinku.

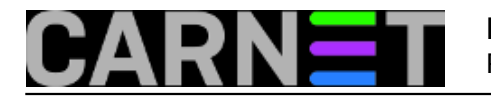

The default web management interface administrator account has the username 'admin' and password 'openmediavault'. It is recommended that you change the password for this account via the web management interface or using the 'omv-firstaid' CLI command.

For more information regarding this appliance, please visit the web site: http://www.openmediavault.org

openmediavault login: admin Password:

Login incorrect openmediavault login: root Password: Linux openmediavault 2.6.32–5–486 #1 Fri May 10 08:01:28 UTC 2013 i686

The programs included with the Debian GNU/Linux system are free software; the exact distribution terms for each program are described in the individual files in /usr/share/doc/\*/copyright.

Debian GNU/Linux comes with ABSOLUTELY NO WARRANTY, to the extent permitted by applicable law. root@openmediavault:~# omv\_firstaid\_

| OpenMediaVault – Copyright (C) 2009–2013 by Volker Theile. All                                                                                         | rights reserved. |
|----------------------------------------------------------------------------------------------------|------------------|
| First aid<br>1 Configure network interface<br>2 Configure WebGUI<br>3 Change WebGUI administrator password<br>4 Restore configuration backup<br>5 Exit |                  |
| <0k>                                                                                                    |                  |
|                                                                                                    |                  |

Na adresi 192.168.5.156 putem web browsera ulogiramo se u admin web sučelje podacima koje smo odabrali pokretanjem omv-firstaid naredbe.

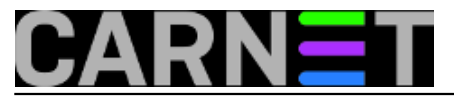

#### Kako do vlastitog oblaka? Published on sys.portal (https://sysportal.carnet.hr.)

@ 192.168.5.156 > 😰 🔘 🖓 ā 🏠 OpenMediaVault ~ = --Diagnostics | System Information English • Certificates Overview Processes Status Cron Jobs Hostname openmediavalut Update Manager Version 0.5.30 (Sardaukar) Plugins AMD Sempron(tm) 2500+ Processor Storage Kernel Linux 2.6.32-5-486 Physical Disks System time Sun 19 Jan 2014 10:33:54 AM CET S.M.A.R.T. Uptime 2 days 15 hours 23 minutes 29 seconds S RAID Management 0.03, 0.01, 0.00 Load average Filesystems CPU usage 0% 🖃 🔚 Access Rights Management Memory usage 3% of 1.48 GiB User Group Shared Folders Services FTP FTP NFS Rsync SMB/CIFS SNMP >. SSH TFTP 5 Diagnostics System Information -🙆 🔻 🛛

U rubrici "storage" provjeravamo da li su fizički diskovi uredno prepoznati.

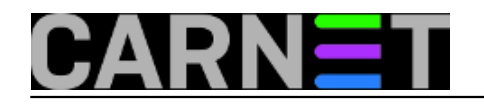

# OpenMediaVault

| **                                 | Storage   Physical | Disks          |                |                |           |  |
|------------------------------------|--------------------|----------------|----------------|----------------|-----------|--|
| System                             | / Edit 💧 Wipe      | Q Scan         |                |                |           |  |
| General Settings                   | Device A           | Model          | Serial Number  | Vendor         | Capacity  |  |
| Date & Time                        | /dev/sda           | WDC WD20EZRX-  | WD-WMC4M07260  | ATA            | 1.82 TiB  |  |
| Network                            | /dev/sdb           | WDC WD20EZRX-  | WD-WMC4M10146  | ATA            | 1.82 TiB  |  |
| Notification                       | /dev/sdc           | HDS728080PLAT2 | PED202S2SMZB0H | ATA            | 76.69 GiB |  |
| Power Management                   |                    |                |                |                |           |  |
| Certificates                       |                    |                |                |                |           |  |
| Cron Jobs                          |                    |                |                |                |           |  |
| Update Manager                     |                    |                |                |                |           |  |
| Plugins                            |                    |                |                |                |           |  |
| Storage                            |                    |                |                |                |           |  |
| <ul> <li>Physical Disks</li> </ul> |                    |                |                |                |           |  |
| S.M.A.R.T.                         |                    |                |                |                |           |  |
| RAID Management                    |                    |                |                |                |           |  |
| Filesystems                        |                    |                |                |                |           |  |
| Access Rights Management           |                    |                |                |                |           |  |
| - User                             |                    |                |                |                |           |  |
| Group                              |                    |                |                |                |           |  |
| Shared Folders                     |                    |                |                |                |           |  |
| Services                           |                    |                |                |                |           |  |
| FTP                                |                    |                |                |                |           |  |
| - E NFS                            |                    |                |                |                |           |  |
| Rsync                              |                    |                |                |                |           |  |
| SMB/CIFS                           |                    |                |                |                |           |  |
| SNMP                               |                    |                |                |                |           |  |
| SSH                                |                    |                |                |                |           |  |
| TFTP                               |                    |                |                |                |           |  |
| ownCloud                           |                    |                |                |                |           |  |
| Diagnostics                        |                    |                |                |                |           |  |
| System Information                 |                    |                |                |                |           |  |
| System Logs                        |                    |                |                |                |           |  |
| Services                           |                    |                |                |                |           |  |
| Information                        |                    |                |                |                |           |  |
| Donate                             |                    |                |                |                |           |  |
| Support                            |                    |                |                |                |           |  |
| About                              |                    |                |                |                |           |  |
|                                    |                    |                |                |                |           |  |
|                                    |                    |                |                |                |           |  |
|                                    | Page               | 1 of 1         | Displaying it  | ems 1 - 3 of 3 |           |  |

Za ovaj test formiramo RAID1 kroz web sučelje. Odabiremo Storage->RAID Management-> Create, uredimo postavke kao na slici i odaberemo "Save".

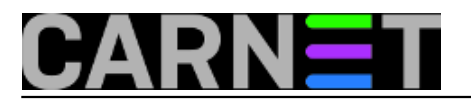

| Create Create RAID de<br>Name<br>Level<br>Devices | BAZA<br>Mirror<br>Stripe<br>Mirror                      | State         | Level              | Capacity               | Devices          |
|---------------------------------------------------|---------------------------------------------------------|---------------|--------------------|------------------------|------------------|
| Create RAID de<br>Name<br>Level<br>Devices        | Device ★<br>evice<br>BAZA<br>Mirror<br>Stripe<br>Mirror | State         | Level              | Capacity               | Devices          |
| Create RAID de<br>Name<br>Level<br>Devices        | BAZA<br>Mirror<br>Stripe<br>Mirror                      |               |                    |                        | ×                |
| Name<br>Level<br>Devices                          | BAZA<br>Mirror<br>Stripe<br>Mirror                      |               |                    |                        |                  |
| Name<br>Level<br>Devices                          | BAZA<br>Mirror<br>Stripe<br>Mirror                      |               |                    |                        |                  |
| Level<br>Devices                                  | Mirror<br>Stripe<br>Mirror                              |               |                    |                        |                  |
| Devices                                           | Stripe<br>Mirror                                        |               |                    |                        | ~                |
| Devices                                           | Mirror                                                  |               |                    |                        |                  |
|                                                   | MITO                                                    |               |                    |                        |                  |
|                                                   | 1 1                                                     |               |                    |                        |                  |
|                                                   | Linear                                                  |               |                    |                        |                  |
|                                                   | RAID 10                                                 |               |                    |                        |                  |
|                                                   | RAID 5                                                  |               |                    |                        |                  |
|                                                   | RAID 6                                                  |               |                    |                        |                  |
|                                                   |                                                         |               |                    | <u></u>                |                  |
|                                                   |                                                         | Save          | Cancel             |                        |                  |
|                                                   |                                                         |               |                    |                        |                  |
|                                                   | o/dev/sda                                               | Označimo 2 Ti | B diskove /dev/sda | i /dev/sdb upišemo ime | i dodamo "Mirror |
| L                                                 |                                                         |               |                    |                        |                  |
|                                                   |                                                         |               |                    |                        |                  |
|                                                   |                                                         |               |                    |                        |                  |
|                                                   |                                                         |               |                    |                        |                  |
|                                                   |                                                         | o /dev/sda    | o/dev/sdb          | o /dev/sdb             | o/dev/sda        |

Prije početka formiranja RAID polja višestruko se ponavlja "Yes" "Apply" pitanje. Treba odgovoriti potvrdno na sve.

|                            | 44 | Storage   RAID M | anagement |                   |                    |            |           | English | ~ = - |
|----------------------------|----|------------------|-----------|-------------------|--------------------|------------|-----------|---------|-------|
| Q Certificates             |    | + Create 50      | Srow      | III Detail X De   |                    |            |           |         |       |
| Cron Jobs                  |    | Name             | Device +  | State             | Lovel              | Canachy    | Devices   |         |       |
| Update Manager             |    | Create DAID      | Device -  | GAGNE             | Lever              | Capacity   | Derices   |         |       |
| Plugins                    |    | Create RAID      | device    |                   |                    |            |           |         |       |
| 🖃 🚞 Storage                |    | Name             | BAZA      |                   |                    |            |           |         |       |
| Physical Disks             |    | Level            | Mirror    |                   |                    |            | v         |         |       |
| S.M.A.R.T.                 |    |                  | Confirmat | tion              |                    | ×          |           |         |       |
| RAID Management            |    | Devices          |           |                   |                    | Sen        | al Number |         |       |
| Filesystems                |    |                  |           | Do you really wan | t to create the RA | ID device? |           |         |       |
| E Access Rights Management |    |                  |           |                   |                    |            |           |         |       |
| - <u>1</u> User            |    |                  |           | Yes               | No                 |            |           |         |       |
| Group                      |    |                  |           |                   |                    |            |           |         |       |
| Shared Folders             |    |                  |           |                   |                    |            |           |         |       |
| 🖃 🚞 Services               |    |                  |           |                   |                    |            |           |         |       |
| <b>CO</b> FTP              |    |                  |           | Save              | Cancel             |            |           |         |       |
| NFS                        |    |                  |           |                   |                    |            |           |         |       |
| Rsync                      |    |                  |           |                   |                    |            |           |         |       |
| SMB/CIFS                   |    |                  |           |                   |                    |            |           |         |       |
| SNMP                       |    |                  |           |                   |                    |            |           |         |       |
| D. SSH                     |    |                  |           |                   |                    |            |           |         |       |
| TFTP                       |    |                  |           |                   |                    |            |           |         |       |
| Diagnostics                |    | Id d Page        | 0 del b   | No items to       | o display          |            |           |         |       |
|                            | Ŧ  | it t Page        | 0.01      | NO ILENTS D       | o orapiny          |            |           |         |       |

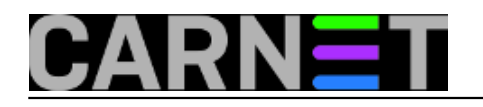

|                          |    | Storage   RAID Ma | inagement                |                                             |                  |                          |                      | English | × = -   |
|--------------------------|----|-------------------|--------------------------|---------------------------------------------|------------------|--------------------------|----------------------|---------|---------|
| Certificates             | *  | A The configura   | ation has been chan      | ged. You must apply t                       | he changes in    | order for them to take e | effect.              |         | 🖌 Apply |
| Update Manager           |    | + Create 53       | irow 💼 Recover           |                                             |                  |                          |                      |         |         |
| A Plugins                |    | Name              | Device -                 | State                                       | Level            | Capacity                 | Devices              |         |         |
| Storage                  |    | OMV:BAZA          | /dev/md0                 | active, resyncing<br>(0.0%<br>(659712/19535 | Mirror           | 1.82 TiB                 | /dev/sda<br>/dev/sdb |         |         |
| RAID Management          |    | Inform            | ation<br>) Please wait u | ntil the RAID has be                        | en initialized   | before creating a file   | esystem.             |         |         |
| Access Rights Management | 11 |                   |                          | 0                                           | К                |                          |                      |         |         |
| Services                 |    |                   |                          |                                             |                  |                          |                      |         |         |
| - X System Information   | ¥  | 14 4 Page         | 1 of 1   >               | Displaying                                  | items 1 - 1 of 1 |                          |                      |         |         |

|                               | 44  | Storage   RAID Ma | inagement           |                                             |                  |                          |                      | English | ~ = -   |
|-------------------------------|-----|-------------------|---------------------|---------------------------------------------|------------------|--------------------------|----------------------|---------|---------|
| Certificates                  | *   | A The configura   | ation has been chan | ged. You must apply t                       | he changes in    | order for them to take e | ffect.               |         | 🖌 Apply |
| - To Update Manaper           |     | + Create 55 0     | From Recover        | E Detail X De                               |                  |                          |                      |         |         |
| the Plugins                   |     | Name              | Device -            | State                                       | Level            | Capacity                 | Devices              |         |         |
| Storage                       |     | OMV:BAZA          | /dev/md0            | active, resyncing<br>(0.1%<br>(1993280/1953 | Mirror           | 1.82 TiB                 | /dev/sda<br>/dev/sdb |         |         |
| S.M.A.R.T.<br>RAID Management |     |                   | Confirmat           | tion<br>Do you really wan                   | t to apply the   | configuration?           |                      |         |         |
| Access Rights Management      | 111 |                   |                     | Yes                                         | No               |                          |                      |         |         |
| Services                      |     |                   |                     |                                             |                  |                          |                      |         |         |
|                               | Ŧ   | 14 4 Page         | 1 of1   >           | Displaying                                  | items 1 - 1 of 1 | L                        |                      |         |         |

Proces formiranja polja može potrajati i desetak sati.

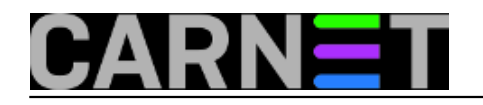

|                          | ec | liaVau           | †<br>Ion     |                   |                  |          |          |         |       |
|--------------------------|----|------------------|--------------|-------------------|------------------|----------|----------|---------|-------|
|                          | -  | Storage   RAID N | lanagement   |                   |                  |          |          | English | ▼ ■ - |
| Q Certificates           | ٠  | + Create         | Grow Recover | E Detail X De     |                  |          |          |         |       |
| Cron Jobs                |    | Name             | Device +     | State             | Level            | Capacity | Devices  |         |       |
| Update Manager           |    | OMV:BAZA         | /dev/md0     | active, resyncing | Mirror           | 1.82 TiB | /dev/sda |         |       |
| Plugins                  |    |                  |              | (0.1%)            |                  |          | /dev/sdb |         |       |
| Storage                  |    |                  |              | finish=937.4min   |                  |          |          |         |       |
| Physical Disks           |    |                  |              | speed=34684K/     |                  |          |          |         |       |
| BAID Management          |    |                  |              |                   |                  |          |          |         |       |
| Filesystems              |    |                  |              |                   |                  |          |          |         |       |
| Access Rights Management |    |                  |              |                   |                  |          |          |         |       |
| Luser                    |    |                  |              |                   |                  |          |          |         |       |
| Group                    | =  |                  |              |                   |                  |          |          |         |       |
| Shared Folders           |    |                  |              |                   |                  |          |          |         |       |
| B E Services             |    |                  |              |                   |                  |          |          |         |       |
| TTP FTP                  |    |                  |              |                   |                  |          |          |         |       |
| - B NFS                  |    |                  |              |                   |                  |          |          |         |       |
| Rsync                    |    |                  |              |                   |                  |          |          |         |       |
| SMB/CIFS                 |    |                  |              |                   |                  |          |          |         |       |
| SNMP                     |    |                  |              |                   |                  |          |          |         |       |
| SSH                      |    |                  |              |                   |                  |          |          |         |       |
| TFTP                     |    |                  |              |                   |                  |          |          |         |       |
| Diagnostics              |    | N A Page         | 1 of 1       | Displaying        | items 1 - 1 of 1 |          |          |         |       |
| System Information       | *  | Le le Fage       |              | - Dopaying        | 1011             |          |          |         |       |

Nakon što formiranje završi situacija u RAID managmentu izgleda kao na slici.

|                          |   | diaVau         | ult.          |                |                     |          |          |         |      |
|--------------------------|---|----------------|---------------|----------------|---------------------|----------|----------|---------|------|
|                          |   | Storage   RAID | Management    |                |                     |          |          | English | · =· |
| Q Certificates           |   | + Create 52    | Grow B Recove | r 🔚 Detail 💥   |                     |          |          |         |      |
| Cron Jobs                |   | Name           | Device +      | State          | Level               | Capacity | Devices  |         |      |
| Update Manager           |   | OMV:BAZA       | /dev/md127    | clean. clean   | Mirror              | 1.82 T/B | /dev/sda |         |      |
| Plugins                  |   | CONTRACTOR MET | THE THIRD R.  | Groun, Groun   | init for            | 2.02.125 | /dev/sdb |         |      |
| 🖃 🚞 Storage              |   |                |               | and and a      |                     |          |          |         |      |
| Physical Disks           |   |                |               |                |                     |          |          |         |      |
| S.M.A.R.T.               |   |                |               |                |                     |          |          |         |      |
| RAID Management          |   |                |               |                |                     |          |          |         |      |
| Filesystems              |   |                |               |                |                     |          |          |         |      |
| Access Rights Management |   |                |               |                |                     |          |          |         |      |
| - L User                 |   |                |               |                |                     |          |          |         |      |
| Group                    | = |                |               |                |                     |          |          |         |      |
| Shared Folders           |   |                |               |                |                     |          |          |         |      |
| Services                 |   |                |               |                |                     |          |          |         |      |
| <b>T</b> FTP             |   |                |               |                |                     |          |          |         |      |
| NFS                      |   |                |               |                |                     |          |          |         |      |
| Rsync                    |   |                |               |                |                     |          |          |         |      |
| SMB/CIFS                 |   |                |               |                |                     |          |          |         |      |
| SNMP                     |   |                |               |                |                     |          |          |         |      |
| 5. SSH                   |   |                |               |                |                     |          |          |         |      |
| TETP .                   |   |                |               |                |                     |          |          |         |      |
| Diagnostics              |   |                |               | ul di mun      |                     |          |          |         |      |
| - X System Information   | - | Page           | e 1 of 1 P    | PI at Displayi | ng items 1 - 1 of 1 |          |          |         |      |

Prelazi se sa na slijedeći korak kreiranja datotečnog sustava. Pokrenemo preko Filesystems->Create odabriranje uređaja Software RAID OMV :BAZA dodamo LABEL , EXT4 filesystem. Spremaju se postavke i potvrđuju se upozorenja o brisanju sadržaja diska sve dok ne krene proces formatiranja.

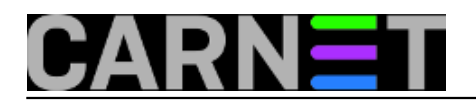

### Kako do vlastitog oblaka? Published on sys.portal (https://sysportal.carnet.hr.)

|                          | ec<br>ork atta | lia∨    | 'au       | †<br>"      |        |                            |                  |                 |      |         |        |
|--------------------------|----------------|---------|-----------|-------------|--------|----------------------------|------------------|-----------------|------|---------|--------|
|                          | 44             | Storage | Filesyste | ms          |        |                            |                  |                 |      | English | ~ = -  |
| Q Certificates           | *              | - Crea  | te 55     | tesize 11 0 |        | ► Mount 📥 L                | Inmount 🗙 Dek    |                 |      |         |        |
| Cron Jobs                |                | Device  |           | Label       |        | Filesystem                 | Capacity         | Available       | Used | Mounted | Status |
| Update Manager           |                |         |           |             |        | ,                          |                  |                 |      |         |        |
| Plugins                  |                |         |           |             |        |                            |                  |                 |      |         |        |
| 🖃 🚞 Storage              |                |         |           |             |        |                            |                  |                 |      |         |        |
| Physical Disks           |                |         | Create    | ilesystem   |        |                            |                  |                 | ×    |         |        |
| S.M.A.R.T.               |                |         | Device    |             | Soft   | ware RAID OMV:E            | AZA [/dev/md0. r | aid1, 1,81 TiB] | ~    |         |        |
| RAID Management          |                |         |           |             |        |                            |                  |                 | _    |         |        |
| Filesystems              |                |         | Label     |             | BAZ    | A<br>ahuma labal for the f | lacs of tam      |                 |      |         |        |
| Access Rights Management |                |         |           |             | THE VI | oume laber for the f       | esystem.         |                 | 100  |         |        |
| - L User                 | -              |         | Filesys   | tem         | EXT    | 4                          |                  |                 | ~    |         |        |
| Group                    |                |         |           |             |        | Save                       | Cancel           |                 |      |         |        |
| Shared Folders           |                |         |           |             |        |                            | ,                |                 |      |         |        |
| Services                 |                |         |           |             |        |                            |                  |                 |      |         |        |
| - TP                     |                |         |           |             |        |                            |                  |                 |      |         |        |
| NFS                      |                |         |           |             |        |                            |                  |                 |      |         |        |
| Rsync                    |                |         |           |             |        |                            |                  |                 |      |         |        |
| SMB/CIFS                 |                |         |           |             |        |                            |                  |                 |      |         |        |
| SNMP<br>Could            |                |         |           |             |        |                            |                  |                 |      |         |        |
| D_ SSH                   |                |         |           |             |        |                            |                  |                 |      |         |        |
|                          |                |         |           |             |        |                            |                  |                 |      |         |        |
| System Information       | ¥              |         | Page      | 0 of 0      |        | 🖂 🖓 No items               | to display       |                 |      |         |        |

|                                                              |   | diaVc        |                  | <u>†</u>                                 |                                    |                    |                       |             |         |        |
|--------------------------------------------------------------|---|--------------|------------------|------------------------------------------|------------------------------------|--------------------|-----------------------|-------------|---------|--------|
|                                                              | - | Storage   Fi | lesyste          | ms                                       |                                    |                    |                       |             | English | ~ = -  |
| Certificates                                                 |   | + Create     | 52 1             | estze 11 Quota                           | ► Mount 📥 Ur                       | nmount 🗙 Del       |                       |             |         |        |
| Cron Jobs     Dpdate Manager                                 |   | Device       |                  | Label                                    | Filesystem                         | Capacity           | Available             | Used        | Mounted | Status |
| Plugins                                                      |   |              |                  |                                          |                                    |                    |                       |             |         |        |
| Storage                                                      |   | C            | reate f          | ilesystem                                |                                    |                    |                       | ×           |         |        |
| S.M.A.R.T.                                                   |   | Confirmatio  | m                |                                          |                                    |                    |                       | ×           |         |        |
| RAID Management     Filesystems     Access Rights Management |   | ٢            | Do you<br>ilesys | really want to for<br>tem creation may t | mat this device? A take some time. | ll data on it will | be deleted. Please no | te that the |         |        |
| User                                                         |   |              |                  |                                          | Yes                                | No                 |                       |             |         |        |
| Shared Folders                                               |   |              | -                |                                          | Save                               | Cancel             |                       |             |         |        |
| G The Services                                               |   |              |                  |                                          |                                    |                    |                       |             |         |        |
| - CO FTP                                                     |   |              |                  |                                          |                                    |                    |                       |             |         |        |
| - 🖺 NFS                                                      |   |              |                  |                                          |                                    |                    |                       |             |         |        |
| Rsync                                                        |   |              |                  |                                          |                                    |                    |                       |             |         |        |
| SMB/CIFS                                                     |   |              |                  |                                          |                                    |                    |                       |             |         |        |
| SNMP                                                         |   |              |                  |                                          |                                    |                    |                       |             |         |        |
| SSH                                                          |   |              |                  |                                          |                                    |                    |                       |             |         |        |
| Diagnostics                                                  |   |              |                  |                                          |                                    |                    |                       |             |         |        |
| System Information                                           | Ψ | 14 4 1       | Page             | 0 010 P P                                | No items t                         | o display          |                       |             |         |        |

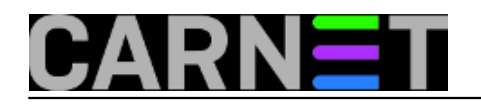

|                              | ec | dia V                        | aul                                                     | †<br>''     |                                                     |            |                    |           |    |      |         |                 |
|------------------------------|----|------------------------------|---------------------------------------------------------|-------------|-----------------------------------------------------|------------|--------------------|-----------|----|------|---------|-----------------|
|                              | 46 | Storage                      | torage   Filesystems English 🗸 🚍                        |             |                                                     |            |                    |           |    |      |         |                 |
| Q Certificates               | -  | - Crea                       | Create 55 Restre It Ounts In Mount A Unmount X Delete   |             |                                                     |            |                    |           |    |      |         |                 |
| O Cron Jobs                  |    | Device                       |                                                         | Label       |                                                     | Eilesystem | Canacity           | Available | 11 | ind. | Mounted | Status          |
| Update Manager               |    | Administration of the second | 0                                                       | DAZA        |                                                     | entd       | - Contractiny      | n la      |    | la.  | hio     | 310103          |
| - Plugins                    |    | /dev/md                      | 0                                                       | BALA        |                                                     | 2014       | rva.               | nva       | 1  | ra   | ND      | ™r Initializing |
| 🖃 🚈 Storage                  |    |                              |                                                         |             |                                                     |            |                    |           |    |      |         |                 |
| Physical Disks               |    |                              | Create f                                                | ilesystem   |                                                     |            |                    |           | ×  |      |         |                 |
| S.M.A.R.T.                   |    |                              | Device College DAID OND/DA74 [ideviced0_roid1_1.01.TiD] |             |                                                     |            |                    | ~         |    |      |         |                 |
| RAID Management              |    |                              | Device                                                  |             | Sommer (Nib Ont. Brack previnter, failer, r.or fib) |            |                    |           |    |      |         |                 |
| Filesystems                  |    |                              | Label                                                   |             | BAZA                                                |            |                    |           |    |      |         |                 |
| 🖃 🚞 Access Rights Management |    |                              |                                                         |             | The volume label fill the country                   |            |                    |           |    |      |         |                 |
| - <u>1</u> User              |    |                              | Filesys                                                 | dem EXT4    |                                                     |            |                    |           |    |      |         |                 |
| - It Group                   |    |                              |                                                         | Save Cassel |                                                     |            |                    |           |    |      |         |                 |
| Shared Folders               |    |                              | Carter                                                  |             |                                                     |            |                    |           |    |      |         |                 |
| 🖃 🚞 Services                 |    |                              |                                                         |             |                                                     |            |                    |           |    |      |         |                 |
| - CO FTP                     |    |                              |                                                         |             |                                                     |            |                    |           |    |      |         |                 |
| - <u>I</u> NFS               |    |                              |                                                         |             |                                                     |            |                    |           |    |      |         |                 |
| - Rsync                      |    |                              |                                                         |             |                                                     |            |                    |           |    |      |         |                 |
| SMB/CIFS                     |    |                              |                                                         |             |                                                     |            |                    |           |    |      |         |                 |
| - 2 SNMP                     |    |                              |                                                         |             |                                                     |            |                    |           |    |      |         |                 |
| SSH                          |    |                              |                                                         |             |                                                     |            |                    |           |    |      |         |                 |
| TETP                         |    |                              |                                                         |             |                                                     |            |                    |           |    |      |         |                 |
| Diagnostics                  |    |                              | Deer                                                    | 1 011       |                                                     | 1.01 mint  | a home to tota     |           |    |      |         |                 |
| System Information           | -  | 14 4                         | Page                                                    | 1 0/1       | 1                                                   | Displayin  | g werns 1 - 1 of 1 |           |    |      |         |                 |

Upozorenja sa slijedeće slike slobodno zanemarite iako djeluju katastrofično. Vidjet ćemo u statusnoj traci da formatiranje napreduje. Formatiranje može potrajati, ovisno o veličini diska.

|                          | 46 | Storage   Fi                                           | orage   Filesystems English 🛩 |                  |                |                    |           |      |         |                             |  |
|--------------------------|----|--------------------------------------------------------|-------------------------------|------------------|----------------|--------------------|-----------|------|---------|-----------------------------|--|
| Q Certificates           |    | + Create 50 Resize 11 Quota > Mount 🔺 Unmount 💥 Delete |                               |                  |                |                    |           |      |         |                             |  |
| Cron Jobs                |    | Device                                                 |                               | Label            | Filesystem     | Canacity           | Available | Used | Mounted | Status                      |  |
| Update Manager           |    | /deu/md0                                               |                               | BAZA             | evit           | n/a                | nia       | n/a  | No      | - Me                        |  |
| Plugins                  |    | naevinnao                                              |                               | Line n           | 0.00           | 10.01              | 1010      | 10.0 | 140     | w <sup>c</sup> Initializing |  |
| 🖃 🏧 Storage              |    |                                                        |                               |                  |                |                    |           |      |         |                             |  |
| Physical Disks           |    | C                                                      | Create filesystem             |                  |                |                    |           |      |         |                             |  |
| S.M.A.R.T.               |    |                                                        | Device                        | Error            |                |                    | ×         | v    |         |                             |  |
| RAID Management          |    |                                                        | abal                          |                  | or has occured |                    |           |      |         |                             |  |
| Filesystems              |    |                                                        | abei                          |                  | or mas occured |                    |           |      |         |                             |  |
| Access Rights Management |    |                                                        | Jane                          | communication fr | ilura          |                    |           |      |         |                             |  |
| User                     |    | Ľ                                                      | -nesys                        | communication le | Indire         |                    |           |      |         |                             |  |
| Group                    |    |                                                        |                               |                  |                |                    |           |      |         |                             |  |
| Shared Folders           |    |                                                        |                               |                  |                |                    |           |      |         |                             |  |
| Services                 |    |                                                        |                               |                  |                |                    |           |      |         |                             |  |
| - HE NEC                 |    |                                                        |                               |                  |                |                    |           |      |         |                             |  |
|                          |    |                                                        |                               |                  |                |                    |           |      |         |                             |  |
| SMB/CIES                 |    |                                                        |                               |                  |                |                    |           |      |         |                             |  |
| Ó SNMP                   |    |                                                        |                               |                  | ОК             | Hide details       |           |      |         |                             |  |
| E SSH                    |    |                                                        |                               |                  |                |                    |           |      |         |                             |  |
| TFTP                     |    |                                                        |                               |                  |                |                    |           |      |         |                             |  |
| Diagnostics              |    |                                                        |                               |                  |                |                    |           |      |         |                             |  |
| System Information       | *  |                                                        | Page 1                        | of1 👂 🕅          | Displaying     | ) items 1 - 1 of 1 |           |      |         |                             |  |
| <b>∞</b> • ×             |    |                                                        |                               |                  |                |                    |           |      |         |                             |  |

Nakon što se pojavi status "Online" u krajnje desnom stupcu možemo pristupiti montiranju uređaja sa "Mount" opcijom iz alatne trake sa obaveznim "Apply" konfiguracije obično žuto naznačenim.

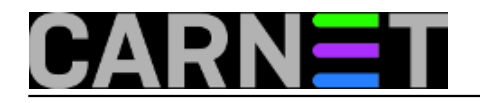

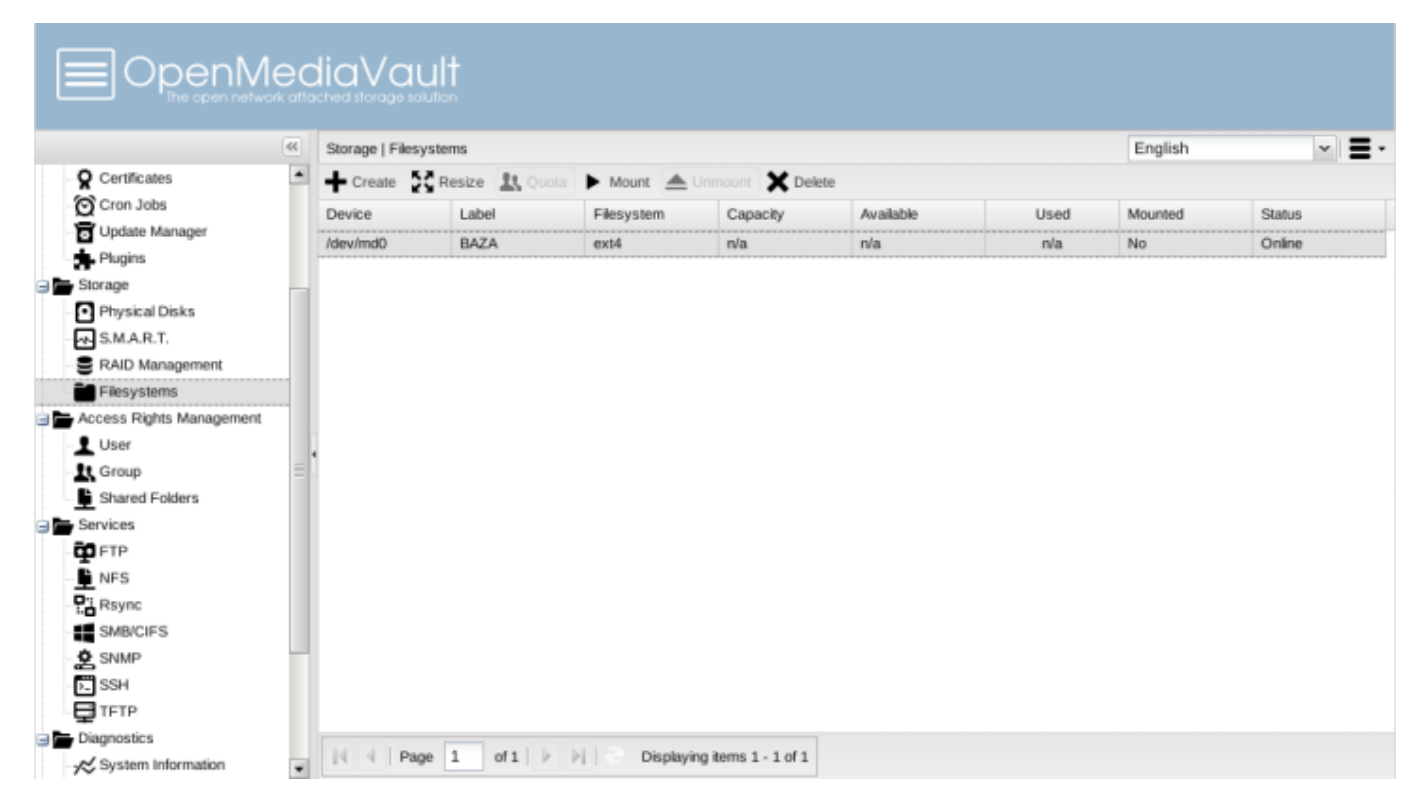

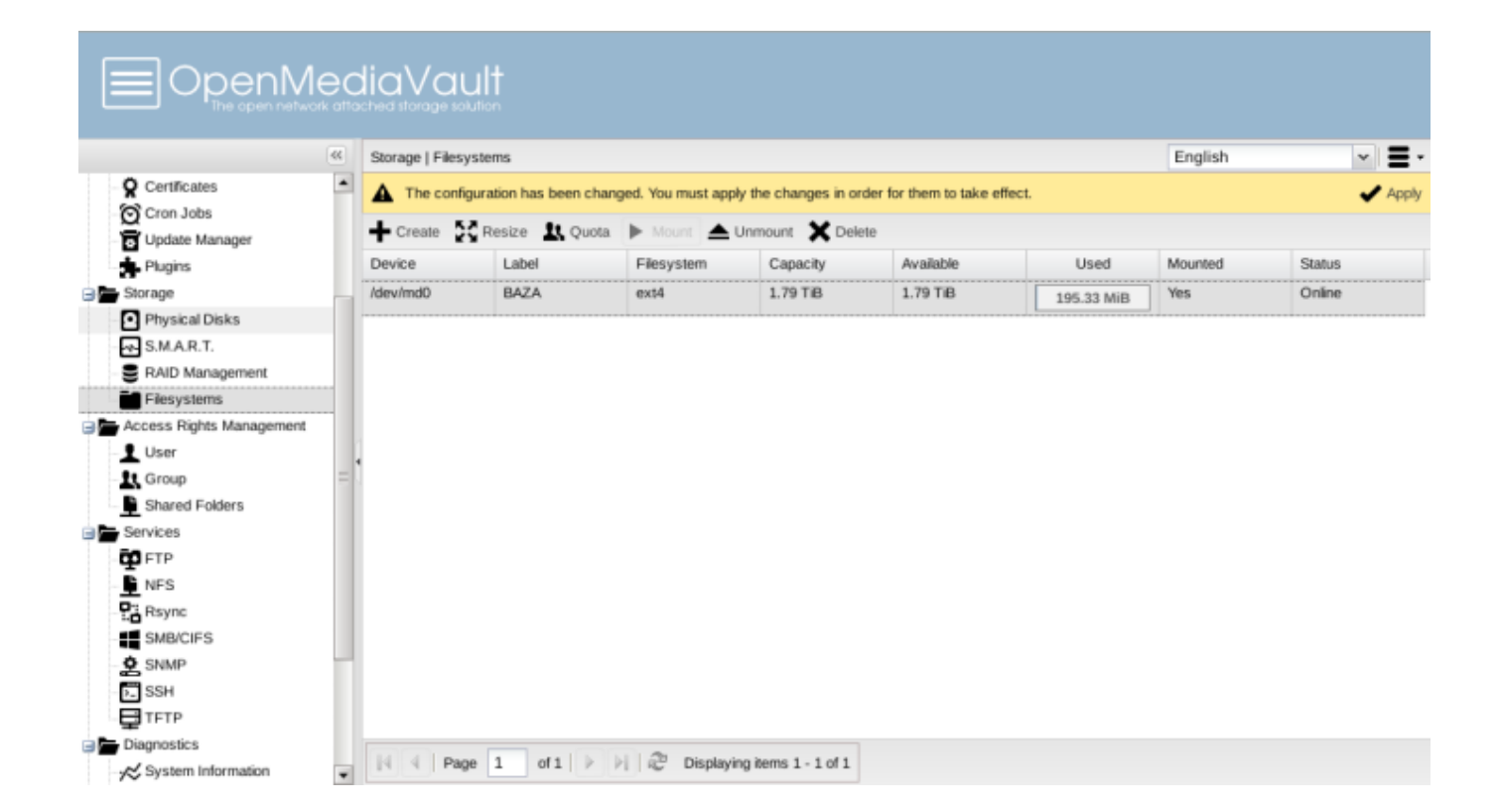

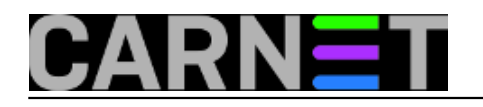

|                                                                                                    | 44 | Storage   Filesyste                                                                                | ms          |                              |                      |                  |            | English | × =    |  |  |
|----------------------------------------------------------------------------------------------------|----|----------------------------------------------------------------------------------------------------|-------------|------------------------------|----------------------|------------------|------------|---------|--------|--|--|
| Certificates                                                                                                    | *  | 🛕 The configuration has been changed. You must apply the changes in order for them to take effect. |             |                              |                      |                  |            |         |        |  |  |
| Update Manager                                                                                                    |    | + Create 53 P                                                                                      | Resize 🔣 Qi | uota 🕨 Mount 📥               | Unmount 🗙 Dek        | ete              |            |         |        |  |  |
| Plugins                                                                                                    |    | Device                                                                                             | Label       | Filesystem                   | Capacity             | Available        | Used       | Mounted | Status |  |  |
| G Storage                                                                                                    |    | /dev/md0                                                                                           | BAZA        | ext4                         | 1.79 TiB             | 1.79 TiB         | 195.33 MiB | Yes     | Online |  |  |
| SM.A.R.T.  RAID Management  Filesystems  Access Rights Management  User  Shared Folders  FTP  NFS  Rsync  SMB/CIFS  SMB/CIFS  SSH  TFTP  Diagnostics |    |                                                                                                    | Conf        | Irmation Do you really w Yes | nant to apply the co | ix onfiguration? |            |         |        |  |  |
| ■ Diagnostics<br>System Information                                                                                                    | ¥  | I Page                                                                                             | 1 of 1      | 🕨 🕅 🧬 Displayi               | ing items 1 - 1 of 1 |                  |            |         |        |  |  |

Napokon je završena uvodna faza pripreme Open Media Vault servera. Nastavak slijedi. Do čitanja.:)

Nastavak: Konfiguracija oblaka [2]

pet, 2014-02-21 13:28 - Goran Šljivić**Kuharice:** Linux [3] Kategorije: <u>Software</u> [4] Vote: 5

Vaša ocjena: Nema Average: 5 (1 vote)

Source URL: https://sysportal.carnet.hr./node/1356

#### Links

- [1] http://www.openmediavault.org
- [2] https://sysportal.carnet.hr./node/1357
- [3] https://sysportal.carnet.hr./taxonomy/term/17
- [4] https://sysportal.carnet.hr./taxonomy/term/25